# **Perkins V** Navigating Perkins Monitoring System

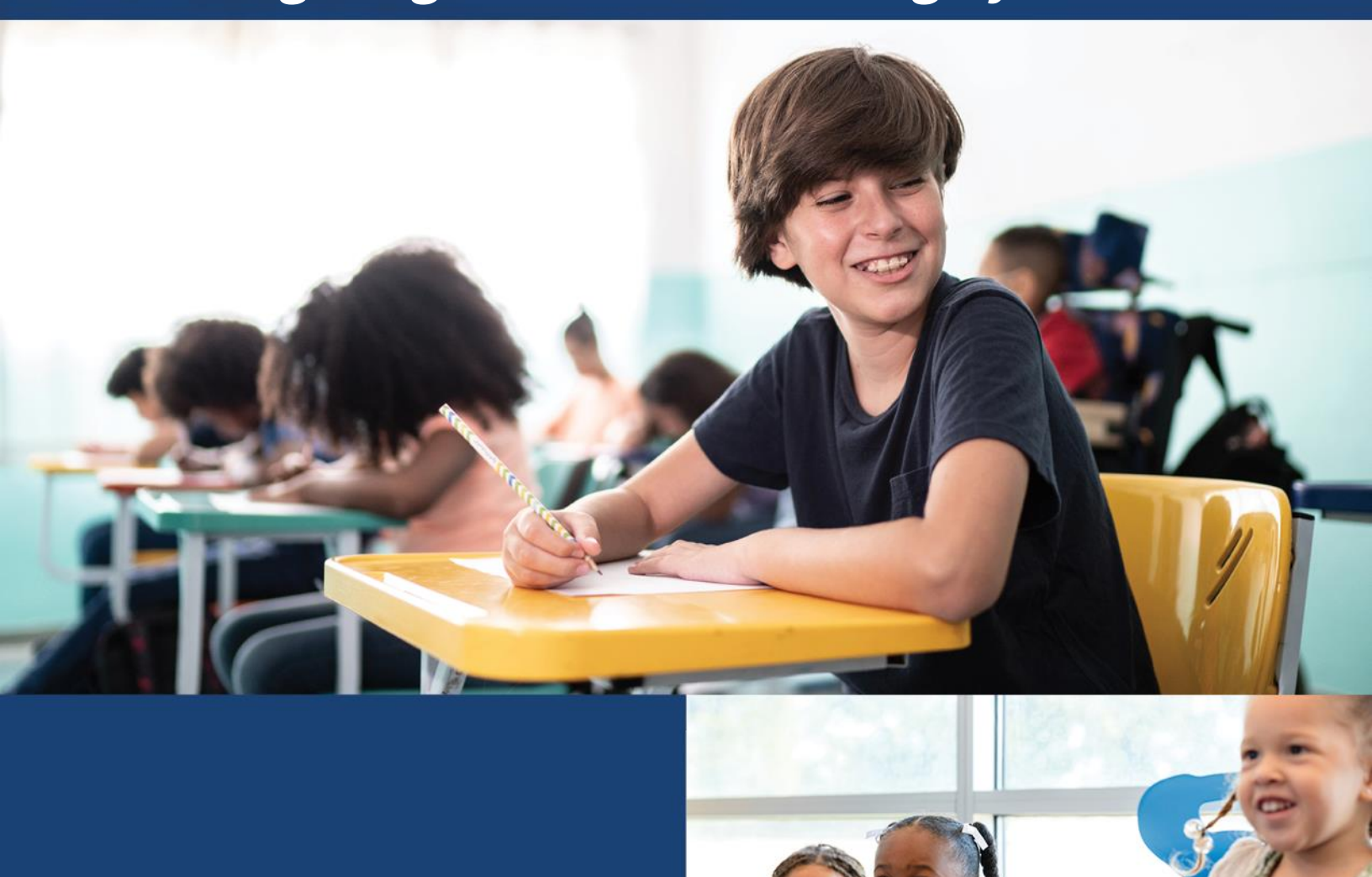

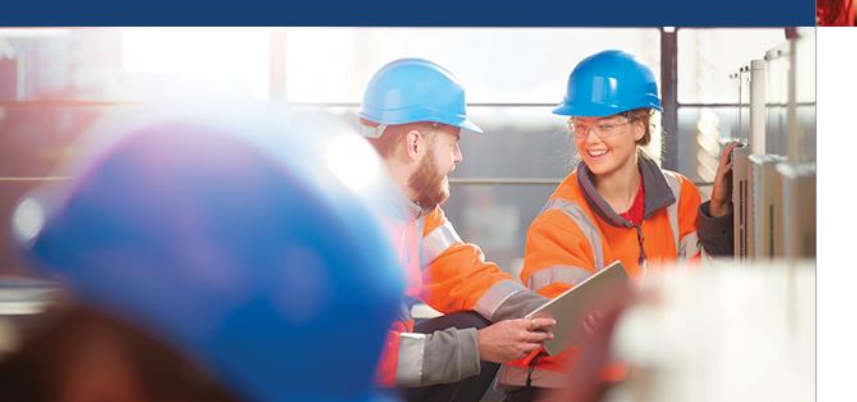

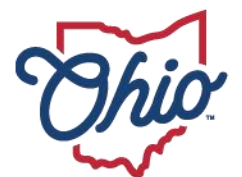

Department of Education & Workforce

# **Table of Contents**

| TABLE OF CONTENTS                                                                                                    | <b>1</b>     |
|----------------------------------------------------------------------------------------------------|--------------|
| Introduction                                                                                                    | 2            |
| Perkins V Local Use of Funds                                                                                                    | 2            |
| Accessing the CTE Compliance System                                                                                                | 3            |
| Accessing the CTE Compliance Survey<br>Continuous Improvement Survey Questions                                                     | 5<br>6       |
| Uploading Essential Evidence for the Comprehensive Review                                                                          | 7            |
| Submitting the Survey                                                                                                    | 8            |
| Understanding the Compliance Status                                                                                                | 9            |
| Navigating and Completing the Corrective Action Plan<br>Submitting a Corrective Action Plan<br>Corrective Action Plan Requirements | 9<br>9<br>10 |

# **Perkins V Monitoring Guidelines**

#### **GETTING HELP**

For compliance system issues, please contact Tawanna Fields-Mphande at <u>Tawanna.fields-mphande@education.ohio.gov</u> or Megan Vertucci <u>mvertucci@highered.ohio.gov</u>.

\*New users must have access to the SAFE account to access the Career-Technical Education (CTE) compliance portal. Contact your organization administrator (associated personnel) to request access.

# Introduction

The Strengthening Career and Technical Education (CTE) for the 21st Century Act, also known as Perkins V, was signed into law on July 31, 2018. The purpose of funding under Perkins V is to develop more fully the academic knowledge and employability skills of secondary and postsecondary education students who elect to enroll in CTE programs.

The Ohio Department of Education and Workforce (ODEW) and the Department of Higher Education are required to monitor local subrecipients to assure compliance with fiscal and management requirements of Perkins V, other federal and state legislation, rules, regulations, and policies. The Perkins V grant monitoring process provides an opportunity to assess local performance and outcomes and to identify successes and opportunities that local subrecipients have encountered in meeting their goals for continuous improvement.

# **Perkins V Local Use of Funds**

Perkins V funds made available to subrecipients shall be used to support CTE programs that are of sufficient size, scope and quality to be effective.

Each subrecipient that receives funds shall use such funds to develop, coordinate, implement or improve CTE programs to meet the needs identified in the Comprehensive Local Needs Assessment. These needs may include:

- Providing career exploration and career development activities through an organized, systematic framework designed to aid students, including in the middle grades, before enrolling and while participating in a CTE program, in making informed plans and decisions about future education and career opportunities and programs of study;
- 2. Providing professional development for teachers, faculty, school leaders, administrators, specialized instructional support personnel, career guidance and academic counselors, or paraprofessionals;
- 3. Providing within career-technical education the skills necessary to pursue high-skill, high-wage or in-demand sectors, or occupations;
- 4. Supporting integration of academic skills into CTE programs and programs of study;

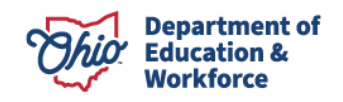

- 5. Planning to carry out elements that support implementation of CTE program and programs of study that result in increased student achievement; and
- 6. Developing and implementing an evaluation of the activities funded by Perkins including evaluations necessary to complete the comprehensive needs assessment.

## **Accessing the CTE Compliance System**

Users can access the online CTE Compliance System through the Ohio Department of Education and Workforce's (ODEW) secure Web Portal known as SAFE (Secure Application for Enterprise). Click on the Login link located at the top of the department's home page. [Note: You must have a SAFE account to sign-in.]

**Note:** To access the Perkins Survey, you must have one of the following roles assigned to you in the Ohio Educational Directory System (OEDS-R): CCIP Authorized Representative, CCIP Fiscal Representative, Superintendent, Treasurer, Data Entry Planning-CCIP and Data Entry Funding-CCIP.

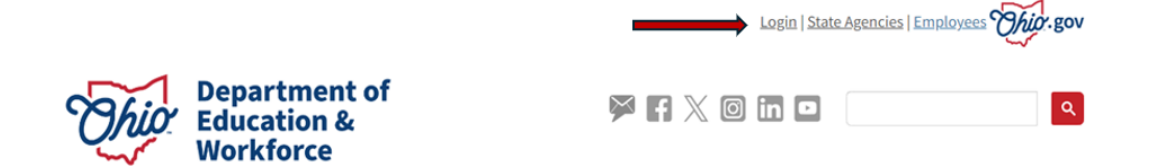

- 1. After clicking the **Login** link, you should see the image below.
- 2. Enter your **OH**|**ID** username, password and click the "**Log In**" button.

| 0                                 | Ohio's Digital Id<br>)ne State. One A | entity.<br>ccount. |   |
|-----------------------------------|---------------------------------------|--------------------|---|
| Register o                        | once, use across many Sta             | te of Ohio website | s |
|                                   | Create accoun                         |                    |   |
|                                   |                                       |                    |   |
|                                   |                                       |                    |   |
|                                   |                                       |                    |   |
| .og In                            |                                       |                    |   |
| .og In                            |                                       |                    |   |
| <b>.og In</b><br>онір<br>10018930 |                                       |                    |   |
| OHID<br>10018930<br>Password      |                                       |                    | ~ |
| OHID<br>10018930<br>Password      |                                       |                    | Ø |
| OHID<br>10018930<br>Password      |                                       |                    | Ø |

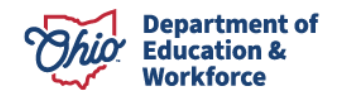

3. Once logged in, select the **Monitoring** application from the **My Apps** page. The application can also be accessed from the MyOhio OH|ID ED STEPS application in the **Supports Schools Tool – One Plan Progress Monitoring tile**.

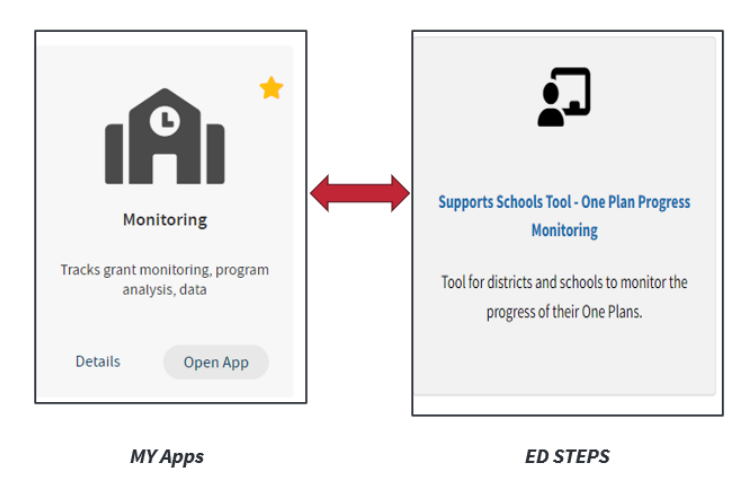

- 4. There are two **Organization** types: **Carrer-Technical Planning District (CTPD)** and **District IRN**. For secondary recipients, from the drop-down menu, select **Organization**, select **JVSD CTPD** and next, from the **"View As"** menu select, **CTPD**.
- 5. Secondary recipients select Career Technical Education Perkins Monitoring from the Monitoring Dashboard. Postsecondary recipients select the Ohio Department of Higher Education from the Program Associated list.

| Select A Program                                                                                                    |          |
|----------------------------------------------------------------------------------------------------|----------|
| You are associated to multiple organizations. Please select an organization.                                                 | ×        |
| Organization                                                                                                    |          |
| 200035 - Columbus City CTPD                                                                                                  | ~        |
|                                                                                                    |          |
| You are associated to multiple audiences in the organization.<br>Please select an audience and click the program link below. | ×        |
| View As                                                                                                    |          |
| District IBN                                                                                                    |          |
|                                                                                                    | <b>`</b> |

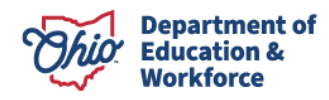

# Accessing the CTE Compliance Survey

1. Once you have selected the desired program, the **Basic Search** results will show the **Program Period**, the organization name listed below **Search Results**.

| Dreason Deried                 |                 |         |              | Querall Completion Status |                           |                          |
|--------------------------------|-----------------|---------|--------------|---------------------------|---------------------------|--------------------------|
| Program Period                 |                 |         |              | Overall Completion Status |                           |                          |
| CTE Perkins FY 202             | 24              |         | $\mathbf{v}$ | Any                       |                           | ×                        |
| District IRN/Name              |                 |         |              | Overall Compliance Status |                           |                          |
|                                |                 |         |              | Any                       |                           | ▼                        |
| Building IRN/Name              | •               |         |              | Surveys                   |                           |                          |
|                                |                 |         |              | Any                       |                           | ~                        |
| Sponsoring Organi              | zation IRN/Name |         |              | Survey Completion Status  |                           |                          |
|                                |                 |         |              | Any                       |                           | ~                        |
|                                |                 |         |              | Survey Compliance Status  |                           |                          |
|                                |                 |         |              | Any                       |                           | ~                        |
| Results Count                  |                 |         |              | Sort Order                |                           |                          |
| 20                             |                 |         | $\sim$       | IRN                       |                           | ~                        |
| Q Search<br>Search Resu        | © Reset         |         |              |                           |                           |                          |
|                                | sults           |         |              |                           |                           |                          |
| Returned 31 Re                 |                 |         |              |                           |                           |                          |
| Returned 31 Re<br>Organization |                 | Program | Period       | Number Of Surveys         | Overall Completion Status | Overall Compliance Statu |

- 2. If the districts information is not listed below the **Search Results**, check the following to resolve the issues:
  - a. Check the Program Period (should default to the correct year).
  - **b.** Make sure the correct **Program** is selected (ODE vs ODHE).
  - c. Contact your assigned program specialist for assistance.
- 3. Select **Start Survey** to begin the process.

| Issue / AP | Technical Assistance | Meeting                               |                                       |                                       |                                       |                                                         |
|------------|----------------------|---------------------------------------|---------------------------------------|---------------------------------------|---------------------------------------|---------------------------------------------------------|
|            |                      |                                       |                                       |                                       |                                       |                                                         |
|            |                      | St                                    | arted Date                            | Last Updated                          | Compliance Status                     | Completion Status                                       |
|            | Secondary Self-Asse  | Secondary Self-Assessment/Desk Review | Secondary Self-Assessment/Desk Review | Secondary Self-Assessment/Desk Review | Secondary Self-Assessment/Desk Review | Secondary Self-Assessment/Desk Review Compliance Status |

4. Next, click on the **Questions** tab to access the **Survey**.

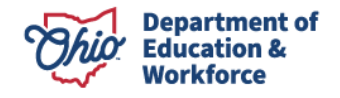

5. Select the appropriate answer for each question in the **Section**. The system will automatically save your selections. To move to the next **Section**, click **Next**.

**Note: Only** upload documentation if selected for a **Comprehensive Review** or if **notified** by your assigned consultant.

| Overview   | Questions       | Issue / AP    | Technical Assistance | Meeting |               |                                                           |                                                                                                    |                                                                                                    |                                                                                                    |                                                                                                    |                        |
|------------|-----------------|---------------|----------------------|---------|---------------|-----------------------------------------------------------|----------------------------------------------------------------------------------------------------|----------------------------------------------------------------------------------------------------|----------------------------------------------------------------------------------------------------|----------------------------------------------------------------------------------------------------|------------------------|
| Survey     | Liet            |               |                      |         |               |                                                           |                                                                                                    |                                                                                                    |                                                                                                    |                                                                                                    |                        |
| Survey     | Plan(s)         |               |                      |         |               |                                                           | Started Date                                                                                                    | Last Updated                                                                                           | Compliance Status                                                                                                    | Completion Status                                                                                                    |                        |
| FY 202     | 5 CTE Perkins S | elf-Assessmen | UDesk Review         |         |               |                                                           | 10/22/2024                                                                                                    | 10/24/2024                                                                                             | Not Started                                                                                                    | Submitted                                                                                                    | ~ [                    |
|            |                 |               |                      |         |               |                                                           |                                                                                                    |                                                                                                    |                                                                                                    |                                                                                                    |                        |
|            |                 |               |                      |         |               |                                                           |                                                                                                    |                                                                                                    |                                                                                                    |                                                                                                    |                        |
| Section    | S               |               |                      |         | Hide Sections | Questions                                                 | 1                                                                                                    |                                                                                                    |                                                                                                    |                                                                                                    |                        |
| * Required | Recommended     | 1             |                      |         | LEA DEPT CPL  |                                                           |                                                                                                    | FY 2025                                                                                                | CTE Perkins Self-Assessment/Desk Review                                                                                                    |                                                                                                    | E                      |
| * Stakel   | older Engager   | nent          |                      |         |               | Prev Section                                              | Stakeh                                                                                                    | older Engagement                                                                                       | ato lesuo/s//TA/s)                                                                                                    |                                                                                                    | ext Sec                |
| * Contin   | uous Improve    | ment          |                      |         |               |                                                           | Staken                                                                                                    | Gen Engagement                                                                                         | ne issue(spin(s)                                                                                                    |                                                                                                    |                        |
| * Financ   | ial Componen    | ts            |                      |         |               | Questions                                                 | *                                                                                                    |                                                                                                    |                                                                                                    | * Required @ Re                                                                                                    | .commer                |
| Required   | d Use of Funds  |               |                      |         |               | 1 🕑                                                       | 2 🖸                                                                                                    |                                                                                                    |                                                                                                    |                                                                                                    |                        |
|            |                 |               |                      |         |               |                                                           |                                                                                                    |                                                                                                    |                                                                                                    |                                                                                                    |                        |
|            |                 |               |                      |         |               |                                                           |                                                                                                    |                                                                                                    |                                                                                                    |                                                                                                    |                        |
|            |                 |               |                      |         |               | Group Name                                                |                                                                                                    |                                                                                                    | Stakeholder Engagement                                                                                                    |                                                                                                    |                        |
|            |                 |               |                      |         |               | * Question 1                                              | ) 💿                                                                                                    |                                                                                                    |                                                                                                    |                                                                                                    |                        |
|            |                 |               |                      |         |               | Reference                                                 | : Stakeholder Enagement                                                                                                    |                                                                                                    |                                                                                                    |                                                                                                    |                        |
|            |                 |               |                      |         |               | Perkins V, S<br>body of stal<br>assessmen<br>in a coordin | Sec. 134 (d)(e) In conducting the c<br>keholders on an ongoing basis. Th<br>it, supports programs of study are<br>nated manner with other local reso | omprehensive local needs as<br>e subrecipient has document<br>relevant to local workforce ne<br>irces. | esessment and developing the local application<br>ted stakeholder engagement annually that sub<br>eds, identifies and encourages opportunities | ion the subrecipient has continued consultation of a div<br>upports input on updates to the comprehensive local ne<br>s for work-based learning, and ensures Perkins funds a | erse<br>eds<br>are use |

#### **CONTINUOUS IMPROVEMENT SURVEY QUESTIONS**

Subrecipients must answer the following questions to address continuous improvement for the **Perkins 4-Year plan** SMART goal(s) and, if applicable, the local **Performance Improvement Plan SMART goal(s)**. **Note:** Only upload documentation **if selected** for a **Comprehensive Review**.

- Download the district's **Perkins 4-Year Plan** from the **EDSTEPS** system. Select <u>one</u> SMART goal from the plan copy and paste that information in the text box.
- Next, provide a narrative update on the progress made regarding implementation. If applicable, repeat the same steps for the Perkins Program Improvement Plan SMART goals.

| Group Name Continuous Improvement                                                                                                    |
|----------------------------------------------------------------------------------------------------|
| *Cuestion 1                                                                                                    |
| Perkins V, Sec 124 (b) Perkins supports continuous improvement for eliminating inequities for students, especially for students in special population groups.                                                                              |
| The subrecipient has aligned the use of Perkins funds to the needs demonstrated in the comprehensive local needs assessment and developed at least one SMART goal in the<br>Perkins Plan to measure the outcome of continuous improvement. |
| List one SMART goal from the locally approved Perkins 4-year plan for Implementation.                                                                                                    |
| Copy and paste SMART goal                                                                                                    |
| 0 /2000 Max Character Count                                                                                                    |
| Provide a narrative update on the progress of implementation of using Perkins funds to improve the intended outcome for the selected SMART goal.                                                                                           |
| Provide a narrative update.                                                                                                    |
| 0 /2000 Max Character Count                                                                                                    |
| Documents     O Comments         O Communication                                                                                                    |

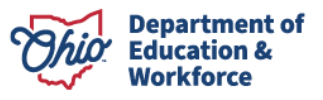

# Uploading Essential Evidence for the Comprehensive Review

- 1. Upload the necessary evidence for each relevant question. The uploaded evidence will appear below the question. If you don't see the document, click the refresh button located below the question.
- For all questions in each section, click the **Documents** box and click on the **Add Documents** or **Import Documents** button to upload documentation for each question.

| Group Name                                                    | Stakeholder Enagement                                                                                                    |
|---------------------------------------------------------------|----------------------------------------------------------------------------------------------------|
| * Question 1                                                  |                                                                                                    |
| The eligible recipients y<br>Assessment. Please cl            | early operational plan (Perkins V Local Application) was reviewed by stakeholders to address the Comprehensive Local Need<br>k on the link below to access this document.                                                         |
| Comprehensive Local Nee                                       | is Assessment.                                                                                                    |
| A stakeholder meeting was                                     | eld for each program in this school July 1, 2020-June 30, 2021.                                                                                                    |
| Yes  No                                                       |                                                                                                    |
| A sign-in sheet for stakehold<br>Guidelines is in place. Acce | er members, including their names, titles, and the constituencies they represent, is on file, or documentation in line with the COVID-19 Virtual Meeting<br>s the COVID-19 Virtual Meeting Guidance document for more information |
| Yes No O Se                                                   | lect the Document                                                                                                    |
| Minutes reflecting a dis<br>Yes                               | quired evidence.                                                                                                    |
| 🖹 0 Documents 🗩 0                                             | Comments 0 Communication                                                                                                    |

3. Select the **Document Type** by clicking the down arrow to the right of the drop-down box (e.g. Financial Reports/Documents; Communications; Curriculum Tools /Agenda Minutes; Policies and Procedures).

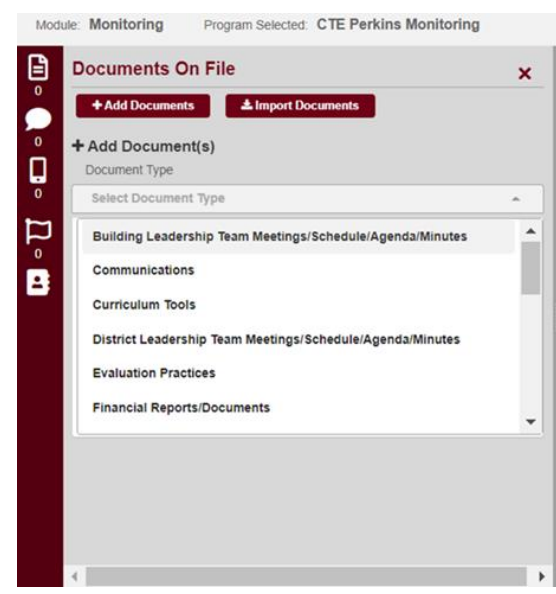

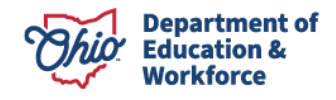

4. Click the **Close/Add Documents** when completed. Repeat until all documents are uploaded.

**Note:** To save time, PDF multiple documents and upload one file; however, the maximum file size for document upload is **100 M B**.

## **Submitting the Survey**

1. Once all the required items are completed in the survey, change the survey status to **Submitted**.

| Started Date | Last Updated        | Compliance Status                   | Completion Status |
|--------------|---------------------|-------------------------------------|-------------------|
| 11/09/2021   | 12/16/2021          | Non-Compliant                       | Submitted 🗸       |
|              |                     |                                     | Submitted         |
|              |                     |                                     | In Progress       |
|              |                     |                                     | Reviewed          |
|              | FY 2021 CTE F       | Perkins Self-Assessment/Desk Review |                   |
|              | Stakeholder Enageme | LEA O ODE O CPL O Next Section      |                   |

**Note:** The subrecipient must complete all questions to avoid error messages preventing survey submission. See the image below.

| Please complete all required survey questions before s | selectino Complete Status. |              |                   |                   |
|--------------------------------------------------------|----------------------------|--------------|-------------------|-------------------|
| Sections: Grant Implementation Indicators   Program Ir | ndicators of Compliance    |              |                   |                   |
|                                                        |                            |              |                   |                   |
|                                                        |                            |              |                   |                   |
| urvey List                                             |                            |              |                   |                   |
| urvey List<br>Survey Plan(s)                           | Started Date               | Last Updated | Compliance Status | Completion Status |

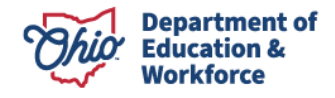

# **Understanding the Compliance Status**

- 1. A red status identifies a **non-compliant** status as indicated in the blue navigation box and within the question.
- 2. A **green** square with a checkbox indicates a completed section. A **grey** square shows a section not started. You will need to use the scroll bars to see all sections and questions.

|   |                                               | ·                                                                      |               |                                                                                                    |                                            |
|---|-----------------------------------------------|------------------------------------------------------------------------|---------------|----------------------------------------------------------------------------------------------------|--------------------------------------------|
|   |                                               | Q. Prev                                                                |               | 4 of 12 013232 - A+ Children's Academy Period: CTE Perkins FY 2021                                                | Next                                       |
|   |                                               | Questions Incur IAD Technical Accir                                    | Masting       |                                                                                                    |                                            |
|   |                                               | QUESCINS ISSUE/AP TECHNICAL ASSIS                                      | Lance Meeting |                                                                                                    |                                            |
|   |                                               | * Stakeholder Enagement                                                |               | Toront Management of                                                                                              |                                            |
|   |                                               | * Program Improvement Opportunities and Equity                         |               | Prev Section Priscal Management                                                                                   |                                            |
|   |                                               | * Fiscal Management                                                    | 0 0           | Questions                                                                                                    | * Required @ Recommended                   |
|   |                                               | * Required Use of Funds                                                | 00            |                                                                                                    |                                            |
|   |                                               | * Elementary and Secondary School Emergency<br>Relief (ESSR) CARES Act | 00            |                                                                                                    |                                            |
|   |                                               |                                                                        |               | Group Name Fiscal Management                                                                                      |                                            |
|   |                                               |                                                                        |               | Time and Effort documentation is on the for every employee paid partially or completely with federal Perkins F    | Funds.                                     |
|   |                                               |                                                                        |               | A position description for each employee partially or fully pad using Perkins funds is on file.<br>Yes   Ves  Ves |                                            |
|   | Compliance Statu                              | s Indicators                                                           |               |                                                                                                    |                                            |
|   | The green checkbox indicates a completed      | question (s) and section.                                              |               | 0 Documents 0 Comments                                                                                            | 0 🔺 🛛                                      |
| 0 | The red box with caution line indicates a nor | n-compliant status.                                                    |               |                                                                                                    |                                            |
| A | The orange box with the exclamation indicat   | tes technical assistance needed.                                       | Q.            | (* Overdain ?) 🕗 (E Compliant)                                                                                    |                                            |
| 0 | The grey box with a circle indicates not appl | icable.                                                                |               | Perkins funds are used to supplement, nor supplant, programs/activities. Support from any other funding mus       | at not duplicate funding received from the |

# Navigating and Completing the Corrective Action Plan

A non-compliant rating requires the sub-recipient to develop a Corrective Action Plan **(CAP)** by Section 135, Local Use of Funds, from the Strengthening Career and Technical Education for the 21st Century Act. The department must consider implementing sanctions if the sub-recipient fails to implement the corrective action plan and provides the necessary evidence by the deadline.

#### SUBMITTING A CORRECTIVE ACTION PLAN

1. To submit the Corrective Action Plan, select the Issue/AP tab related to the issue.

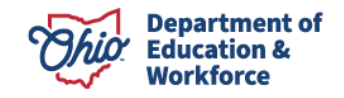

| Overview Questions Issue / AP Technical Assistance Meeting |  |
|------------------------------------------------------------|--|
| Survey List                                                |  |
| Survey Plan(s)                                             |  |
| FY 2021 CTE Perkins Self-Assessment/Desk Review            |  |
|                                                            |  |

2. The subrecipient will then review the **Issue/Condition** and **Recommendation** window for any non-compliant issues.

|    |         |          |                       | _      |         |         |         |         |           |        |                         |          |          |                |        |              |          |          |          |                 |       |         |            |          |         |                                     |
|----|---------|----------|-----------------------|--------|---------|---------|---------|---------|-----------|--------|-------------------------|----------|----------|----------------|--------|--------------|----------|----------|----------|-----------------|-------|---------|------------|----------|---------|-------------------------------------|
|    | ssue    | e/Co     | onditio               | n      |         |         |         |         |           |        |                         |          |          |                |        |              |          |          |          |                 |       |         |            |          |         |                                     |
| E  | I       | L        | 9                     | "      | 4>      | Hı      | Hz      | Ξ       | ≡ ×       | 2 X    | 2 4-                    | : E      | ٠٣       | Normal         | \$     | Normal       | \$       | A        | A        | Sans Serif      | ŧ     | ≞       | <u>T</u> x | Ð        | -       | 8                                   |
| s  | lect    | only     | the Per               | kins \ | / Requi | ired Us | e of Fu | ınds cł | necked as | s stra | tegies o                | n the C  | omprehe  | nsive Local    | Needs  | Assessment   | and Loc  | al Ap    | plicatio | on.             |       |         |            |          |         |                                     |
| S  | CTIC    | ON 1     | 135 (b) I             | REQL   | JIRED   | USES:   | Funds   | made    | available | to el  | igible re               | cipients | under ti | nis part shall | be use | d to support | career a | nd te    | chnica   | I education pro | grams | that ar | e of su    | fficient | size, : | scope, and quality to be effective. |
|    |         |          |                       |        |         |         |         |         |           |        |                         |          |          |                |        |              |          |          |          |                 |       |         |            |          |         |                                     |
|    |         |          |                       |        |         |         |         |         |           |        |                         |          |          |                |        |              |          |          |          |                 |       |         |            |          |         |                                     |
|    |         |          |                       |        |         |         |         |         |           |        |                         |          |          |                |        |              |          |          |          |                 |       |         |            |          |         |                                     |
|    |         |          |                       |        |         |         |         |         |           |        |                         |          |          |                |        |              |          |          |          |                 |       |         |            |          |         |                                     |
| _  |         |          |                       |        |         |         |         |         |           |        |                         |          |          |                |        |              |          |          |          |                 |       |         |            |          |         |                                     |
|    | 370     | )/8      | 3000 N                | lax (  | Chara   | cter C  | ount    |         |           |        |                         |          |          |                |        |              |          |          |          |                 |       |         |            |          |         |                                     |
| 6  | Reco    | mn       | nendat                | ion    | 1       |         |         |         |           |        |                         |          |          |                |        |              |          |          |          |                 |       |         |            |          |         |                                     |
|    |         |          |                       |        |         |         |         |         |           |        |                         |          |          |                |        |              |          |          |          |                 |       |         |            |          |         |                                     |
| -  |         |          | Terrau                |        |         |         |         |         |           |        |                         |          |          |                |        |              |          |          |          |                 |       |         |            |          |         |                                     |
| B  | I       | L        | <u>i</u> e            | "      |         | Hı      | Hz      | Ħ       | ≡ ×       | 2 X    | 2 <u>4</u>              | : E      | ۰۳       | Normal         | ÷      | Normal       | ÷        | <u>A</u> | A        | Sans Serif      | ÷     | =       | <u>T</u> x | Ø        | 1       | 8                                   |
| E  | I       | <u>L</u> | <u>1</u> 8            | "      | ¢>      | Hı      | H2      | H       | ≡ ×       | 2 X    | 2 4-                    | E        | ۰۳       | Normal         | ÷      | Normal       | ÷        | <u>A</u> | A        | Sans Serif      | ÷     | =       | <u>T</u> * | Ø        | 1       | 8                                   |
| E  | I<br>st | L        | <u>1</u> 8            | "      |         | Hı      | Hz      | Ξ       | ≡ ×       | 2 X    | 2 <u>4</u>              | E        | ١        | Normal         | ÷      | Normal       | ¢        | A        | A        | Sans Serif      | \$    | =       | <u>T</u> * | Ð        |         | 8                                   |
| te | I       | <u>L</u> | 18                    | "      |         | Hı      | Hz      | I       | ≡ ×       | 2 X    | <sup>2</sup> <u>4</u> - | E        | ۰۳       | Normal         | \$     | Normal       | ÷        | A        |          | Sans Serif      | ÷     | =       | <u>T</u> x | Ŷ        | 3       | 8                                   |
| E  | I       | L        | <u>I</u> <del>S</del> | "      |         | Hı      | H2      | Ш       | ≡ ×       | 2 X    | 2 <b>E</b>              | E        | ٠٩       | Normal         | ÷      | Normal       | \$       | A        | <b>X</b> | Sans Serif      | ÷     | =       | <u>T</u> x | ¢        | 2       | 8                                   |

- 3. Prepare a **Corrective Action Plan** to address non-compliant findings identified in the **Issues/Conditions** tab (the timelines and directions for completing the plan will be included in the **Issues/Conditions** email notification).
- 4. As instructed by the consultant, complete the **Action Plan** and upload the required evidence. If required to submit evidence, go to the **Document Upload** of the document to complete the add document steps.

#### **CORRECTIVE ACTION PLAN REQUIREMENTS**

Include the following in the **Corrective Action Plan**:

a. Utilizing the information in the **Recommendation** tab outline a plan to address the issue.

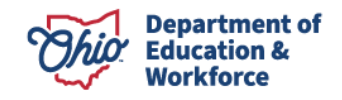

- b. Include specific documentation to be uploaded to the Perkins Compliance system supporting Corrective Action Plan implementation.
- c. Include target date(s) (Must be completed no later than the deadline).
- d. Include the individual responsible for implementing the plan.
- 2. Next, submit the Corrective Action Plan. From the **Issue/AP Status** drop-down menu select the **AP Submitted**. This step is required and must be completed before the Department is able to view the action plan response.

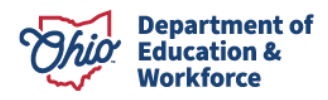